## **Oversigt**

### llægning af medie i skuffe 1

1 Træk den bageste papirstøtte ud, indtil du hører et klik.

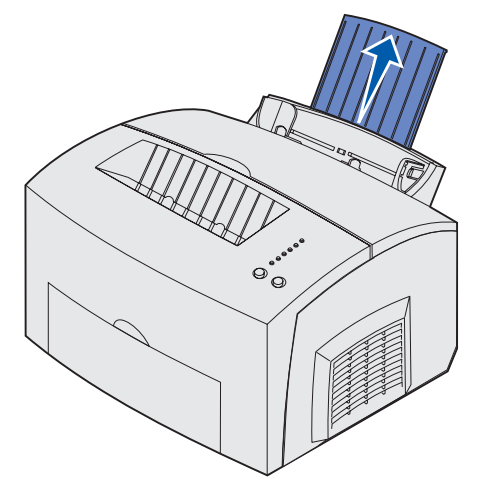

2 Bank kanterne let på en plan overflade. Løsn arkene ved at bøje dem lidt frem og tilbage, luft dem fra alle fire sider, og bøj dem så igen.

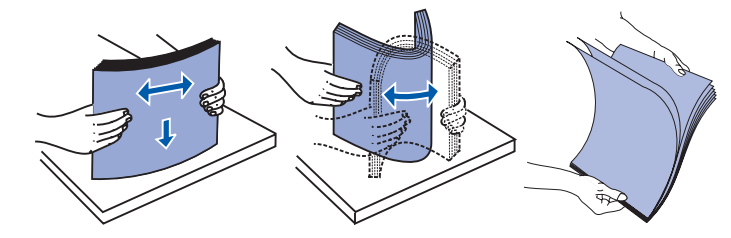

- Bemærk! Hvis du ikke bøjer og lufter mediet, kan der opstå indføringsproblemer og papirstop.
- 3 Ilæg:
- brevpapir med toppen af siden pegende nedad mod dig selv.
- konvolutter midt i skuffen.

Ilæg dem lodret med flapsiden nedad med frimærkeområdet i øverste, venstre hjørne.

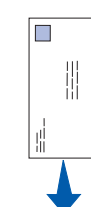

- 4 Træk den forreste papirstøtte på den øverste udskriftsbakke ud.
- 5 Skub papirstyrene hen, så de flugter med mediets kanter.
- 6 Åbn det forreste udskriftspanel, hvis du udskriver på specialmedie.
- 7 Vælg papirstørrelse og -type i programmet.
- 8 Start udskriftsiobbet.

#### *llægning af medie i skuffeoptionen* til 250 ark

Tag fat i tappene på hver side af papirskuffen, og træk den helt ud af printeren.

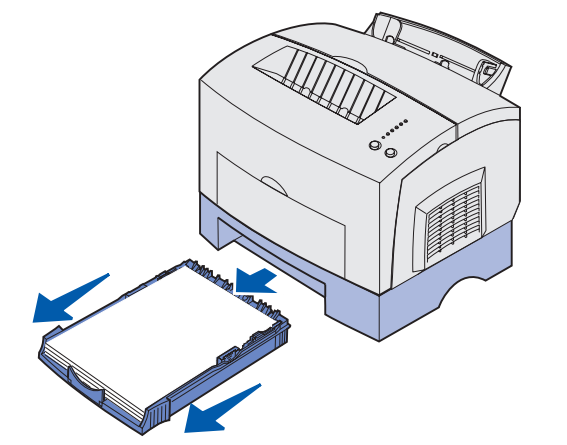

- 1 Hvis du ilægger:
- brevpapir, skal du indføre det, så brevhovedet vender nedad, og så toppen af siden føres ind i printeren først.
- A4-papir eller papir i Legal-størrelse, skal du trække papirstøtten ud.
- 2 Kontroller, at metalpladen trykkes ned, før du sætter papirskuffen ind i printeren.

- Bemærk! Når papirskuffen er sat i, springer metalpladen op igen, så papiret kan føres ind i printeren.
- 3 Overskrid ikke stakhøjdeindikatoren. Hvis du fylder for meget i skuffen, kan der opstå papirstop.
- 4 Før papirstyrene ind mod kanten af papiret.
- 5 Kontroller, at papiret sidder under begge hjørnespænder og ligger fladt i skuffen.

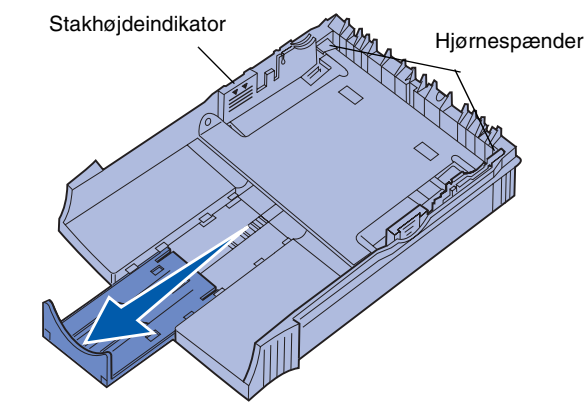

- 6 Sæt skuffen i igen, og kontroller, at skuffen skubbes hele veien ind.
- 7 Vælg papirstørrelse og -type i programmet.
- 8 Start udskriftsjobbet.

## Afhjælpning af papirstop

Indikatoren Papirstop angiver, at du skal rydde papirstien.

- 1 Åbn printerdækslet.
- 2 Fjern tonerkassetten (den kan være varm), og dæk den til.

tonerkassetten blive beskadiget. Fotokonduktor

Advarsel! Hvis fotokonduktoren udsættes for lys, kan

3 Træk forsigtigt mediet ud.

Rulle

Fuserenhed

FORSIGTIG! Fuserenheden kan være varm.

- 4 Hvis mediet sidder godt fast bag rullen, eller hvis du ikke kan få fat i det, skal du lukke dækslet, åbne det forreste udskriftspanel og trække papiret ud.
- 5 Kontroller, at der ikke er mere medie i printeren.
- 6 Sæt tonerkassetten i igen.
- 7 Luk printerdækslet for at genoptage udskrivning.
- 8 Tryk på Fortsæt for at slette meddelelsen.

Hvis der opstår papirstop, mens papiret indføres i printeren fra skuffeoptionen til 250 ark:

- 1 Åbn printerdækslet.
- 2 Fjern tonerkassetten (tonerkassetten kan være varm)
- 3 Træk forsigtigt papiret ud mod dig selv.
- 4 Sæt tonerkassetten i igen.
- 5 Luk printerdækslet for at genoptage udskrivning.
- 6 Tryk på Fortsæt for at slette meddelelsen

Hvis du har svært ved at nå papiret:

- 1 Sluk printeren. (Du mister resten af udskriftsjobbet).
- 2 Løft printeren af skuffen.
- 3 Fjern papiret.
- 4 Sæt skuffen i igen.
- 5 Tænd printeren.
- 6 Send udskriftsjobbet igen.

Hvis der opstår papirstop, lige efter at papiret er indført fra skuffeoptionen til 250 ark:

- 1 Træk skuffe 2 helt ud.
- Træk forsigtigt papiret ud mod dig selv.
- 3 Sæt skuffen i igen, og genoptag udskrivningen.
- 4 Tryk på Fortsæt for at slette meddelelsen

# Almindelige indikatorsekvenser på kontrolpanelet

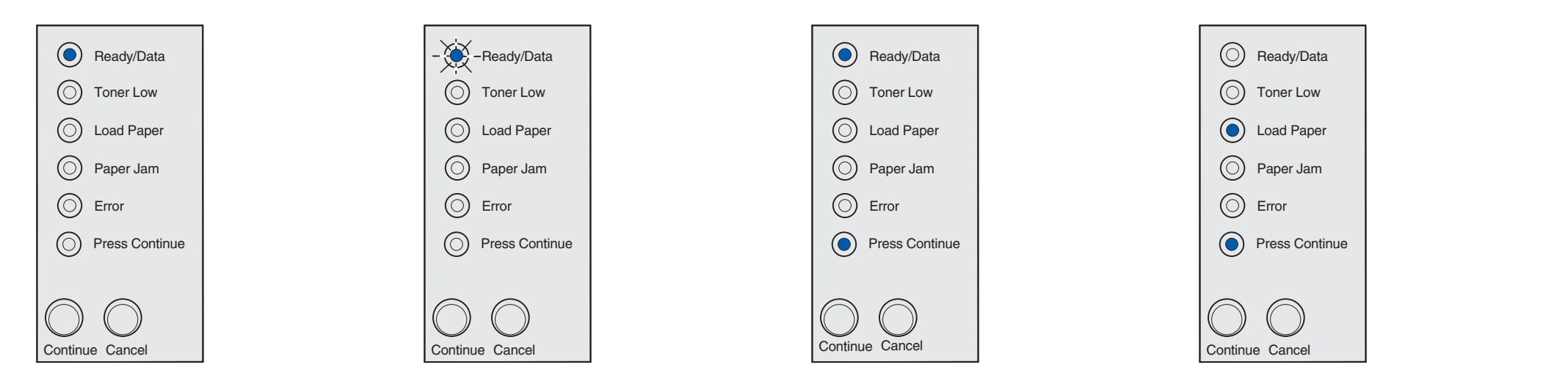

Når indikatoren Klar/Data lyser konstant, er printeren klar til at modtage og behandle data.

Når indikatoren Klar/Data blinker, er printeren i gang med at modtage eller behandle data.

Når indikatorerne Klar/Data og Tryk på Fortsæt lyser konstant, venter printeren på yderligere data.

Når indikatorerne Ilæg papir og Tryk på Fortsæt lyser konstant, er printeren løbet tør for medie, eller mediet er ikke indført korrekt.

Når indikatoren llæg papir blinker, og indikatoren Tryk på Fortsæt lyser konstant, bliver du bedt om at lægge et enkelt medieark i den manuelle arkføder.

Se Publications-cd'en for at få yderligere oplysninger om indikatorsekvenserne på kontrolpanelet.

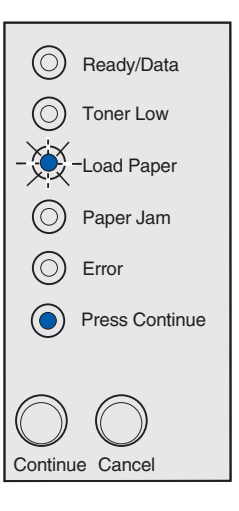

Tryk på Fortsæt for at udskrive siden.

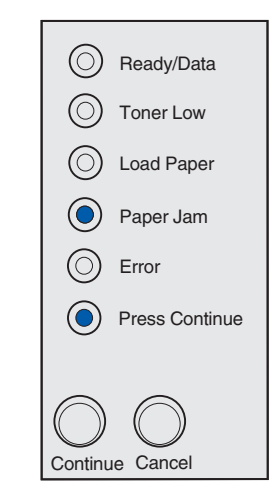

Når indikatorerne Papirstop og Tryk på Fortsæt lyser konstant, har printeren registreret papirstop.

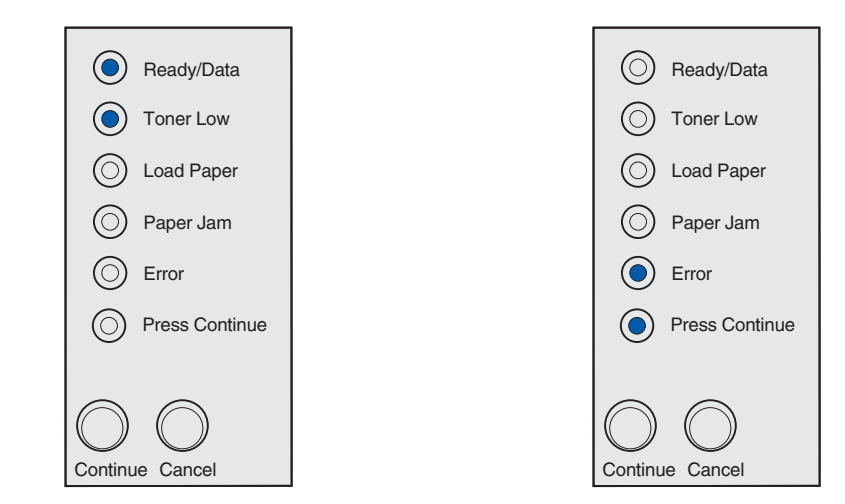

Når indikatoren Klar/Data og Toner snart tom lyser konstant, bliver du advaret om, at printeren er ved at løbe tør for toner. Hvis du vil bruge den toner, der er tilbage i kassetten, skal du tage kassetten ud og forsigtigt ryste den frem og tilbage og sætte den i igen. Når udskriften bliver svagere eller utilfredsstillende, skal tonerkassetten udskiftes.

Når indikatorerne Fejl og Tryk på Fortsæt lyser konstant, er der opstået en sekundær fejl.

Tryk hurtigt to gange på Fortsæt, og slip den igen for at få vist en sekundær fejlkode.

Se Publications-cd'en, hvis du vil løse problemet.

© Copyright 2002. Lexmark International, Inc. Alle rettigheder forbeholdes.

Varenr. 21S0292 EC 1SP004a

Trykt i Frankrig 01/03